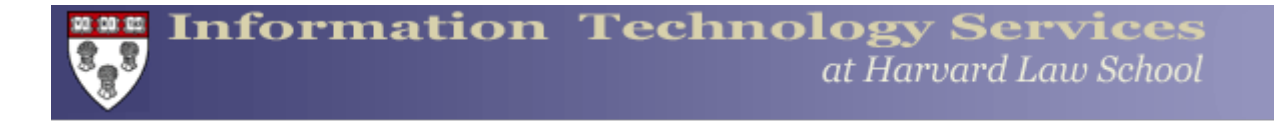

## **Registering Your Computer on the HLS Wireless Network**

## **IMPORTANT NOTE**:

We recommend that you do the following things <u>BEFORE</u> connecting to the HLS Wireless Network.

- Make sure the administrator account has a strong password on your computer.
- Make sure you have securely patched all security updates for your operating system. (i.e. http://www.windowsupdate.com/)
- Make sure you have virus protection installed and updated on your computer.
- Be prepared to restart your computer.

\*\*\*\*\*\*

- 1. You will need to turn on your computer, check that your wireless card is turned on, and ensure that it has been enabled.
- Click on the wireless icon to choose a network. The wireless icon generally appears in the bar on the upper right on Macs, while it appears on the bar on the bottom right on Windows computers. Connect to the "Harvard University" network.

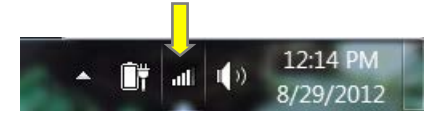

- 3. Open a web browser of your choice.
- 4. This will automatically bring you to https://autoreg.fas.harvard.edu/index.html. If the autoreg page does not automatically appear, try to navigate to another website on the internet. When it attempts to go to that page, the autoreg page should appear. and the following screen will appear:

| Welcome to th                                                                                                    | e                                       |                                                                                                    |
|----------------------------------------------------------------------------------------------------|-----------------------------------------|----------------------------------------------------------------------------------------------------|
| UNSG                                                                                                    | <b>G</b>                                |                                                                                                    |
| Chent Management                                                                                                    | Sy:                                     | stem                                                                                                    |
| Welcome to the Harvard University Network Services Group Auto Registration p<br>gain access to the Internet.                                                                                                    | oroces                                  | s. This easy 4-step process will help yo                                                                                                    |
|                                                                                                    | 1.11                                    |                                                                                                    |
| Please read and agree to the following rules and responsibilities, and cick Next.<br>If you believe you arrived at this page in error, please note that we have condu-<br>database and for come reason your claving may have inadvectably been include                                                                                                    | at the                                  | bottom of the page to proceed.<br>a purge of apparent old records in the                                                                                |
| Please read and agree to the following rules and responsibilities, and click Next<br>If you believe you arrived at this page in error, please note that we have condu-<br>database and for some reason your device may have inadvertently been include<br>re-register your device and you'll be back on line immediately. Alternatively, you<br>9000 (8 am to 6 pm), or e-mail netmanager@harvard.edu for further assistance<br>Computer Rules and Responsibilities                                                                                                    | at the<br>ucted<br>ad. Ple<br>may<br>s. | bottom of the page to proceed.<br>a purge of apparent old records in th<br>ase help us by taking a few moments<br>contact the FAS Help Desk at 617-49   |
| Please read and agree to the following rules and responsibilities, and click Next<br>If you believe you arrived at this page in error, please note that we have condu-<br>database and for some reason your device may have inadvertently been include<br>re-register your device and you'll be back on line immediately. Alternatively, you<br>9000 (8 am to 6 pm), or e-mail netmanager@harvard.edu for further assistance<br>Computer Rules and Responsibilities<br>Using Harvard's network to download or share copyrighted music,<br>movies, television shows or games without the permission of the<br>copyright owner may result in legal sanctions, network termination or<br>both.                                                                                                    | at the<br>ad. Ple<br>i may<br>s.        | bottom of the page to proceed.<br>a purge of apparent lold records in thh<br>ase help us by taking a few moments<br>contact the FAS Help Desk at 617-49 |
| Please read and agree to the following rules and responsibilities, and cick Next<br>If you believe you arrived at this page in error, please note that we have condu-<br>database and for some reason your device may have inadvertently been include<br>re-register your device and you'll be back on line immediately. Alternatively, you<br>900 (8 am to 6 pm), or e-mail netmanager@harvard.edu for further assistance<br>Computer Rules and Responsibilities<br>Using Harvard's network to download or share copyrighted music,<br>movies, television shows or games without the permission of the<br>copyright owner may result in legal sanctions, network termination or<br>both.<br>Bit Torrent, Limewire, Gnutella, eDonkey, and other filesharing programs can<br>transmit files on your computer to others in violation of copyright keys, with or | at the<br>ucted<br>ad. Ple<br>may<br>t. | bottom of the page to proceed.<br>a purge of apparent old records in thh<br>as help us by taking a few moments<br>contact the FAS Help Desk at 617-49   |

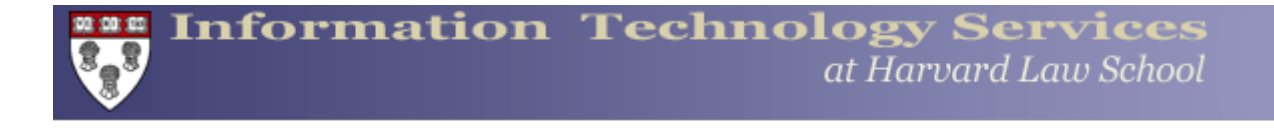

- 5. After you have read the terms and conditions, **check off the box** that reads "I have read and understand the terms and conditions set forth above", and click "**Next**".
- 6. This will bring you to the screen below, which will request your "**Login ID**" and "**PIN**". Please enter the following Login ID and PIN (you can copy and paste) and click Submit:

|                   | Login ID:<br>PIN:     | hlsguest2012@mail.law.harvard.edu<br>hlsguest2012@mail.law.harvard.edu                |
|-------------------|-----------------------|---------------------------------------------------------------------------------------|
| HARV              | VARD UNIV             | ERSITY                                                                                |
|                   |                       | Computer Registration                                                                 |
| Please enter your | Harvard University ID | number (first 8 digits only) and PIN to register your computer on the FAS IT network. |
|                   |                       | *Login ID:                                                                            |
|                   |                       | (Back) (Submit)                                                                       |

- 7. The system will prompt to check your security ("secure your computer"). Please follow the instructions, and then click "Finish."
- 8. You will see a status screen with a gray status bar. Please be patient while the system registers on our network.
- 9. The last screen will read "Congratulations! You have successfully connected...".
- 10. If your computer or device asks what sort of network this is, it is a "**public**" network.
- You will be instructed to close all browser windows and open a new one. Please <u>ignore</u> this message. Instead, <u>restart</u> your computer or device, to ensure a proper connection with our network.

## If you have any trouble:

- Faculty: Contact the Faculty Helpdesk at <u>hlshelp@law.harvard.edu</u>, 617-496-9025
- Visitors or Staff: Contact the Staff Helpdesk at <u>hlshelp@law.harvard.edu</u>, 617-495-0722
- Students: Contact the Student Helpdesk at <u>help@law.harvard.edu</u>, 617-495-9576